# 橋本マップ(橋本市地図情報サービス)

橋本マップは、インターネットを通じて橋本市の地図情報について提供する サイトです。

「地形図」、「公共施設情報」、「防災情報」、「都市計画情報」、「認定路線情報」、 「固定資産税路線価情報」について閲覧することができます。 また独自の図形を簡易的に作図することもできます。

橋本市地図情報サービス: <u>http://www2.wagmap.jp/hashimoto/top/</u>

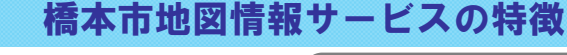

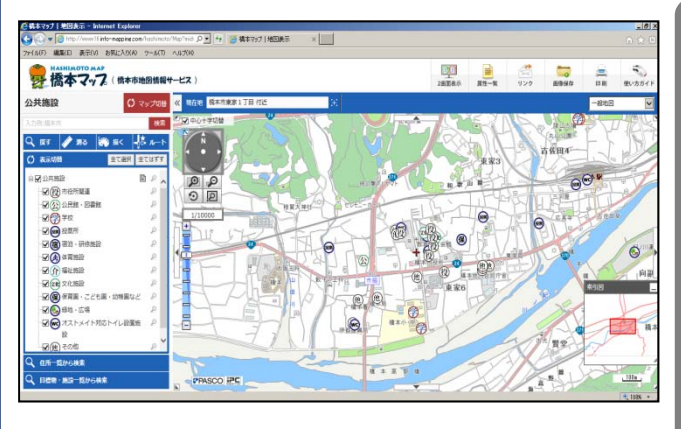

●簡単操作で地図を使用することができます。 誰でも直感的にわかる操作性です。

- ●最新の橋本市に関する地図情報について 閲覧することができます。
- いつも利用しているブラウザで使用できます。
  プログラムのインストールは不要です。
- ●独自の図形を簡易的に作図できます。
- ●表示・作図した地図を印刷できます。

#### 案内用地図・最新の航空写真について利用可能

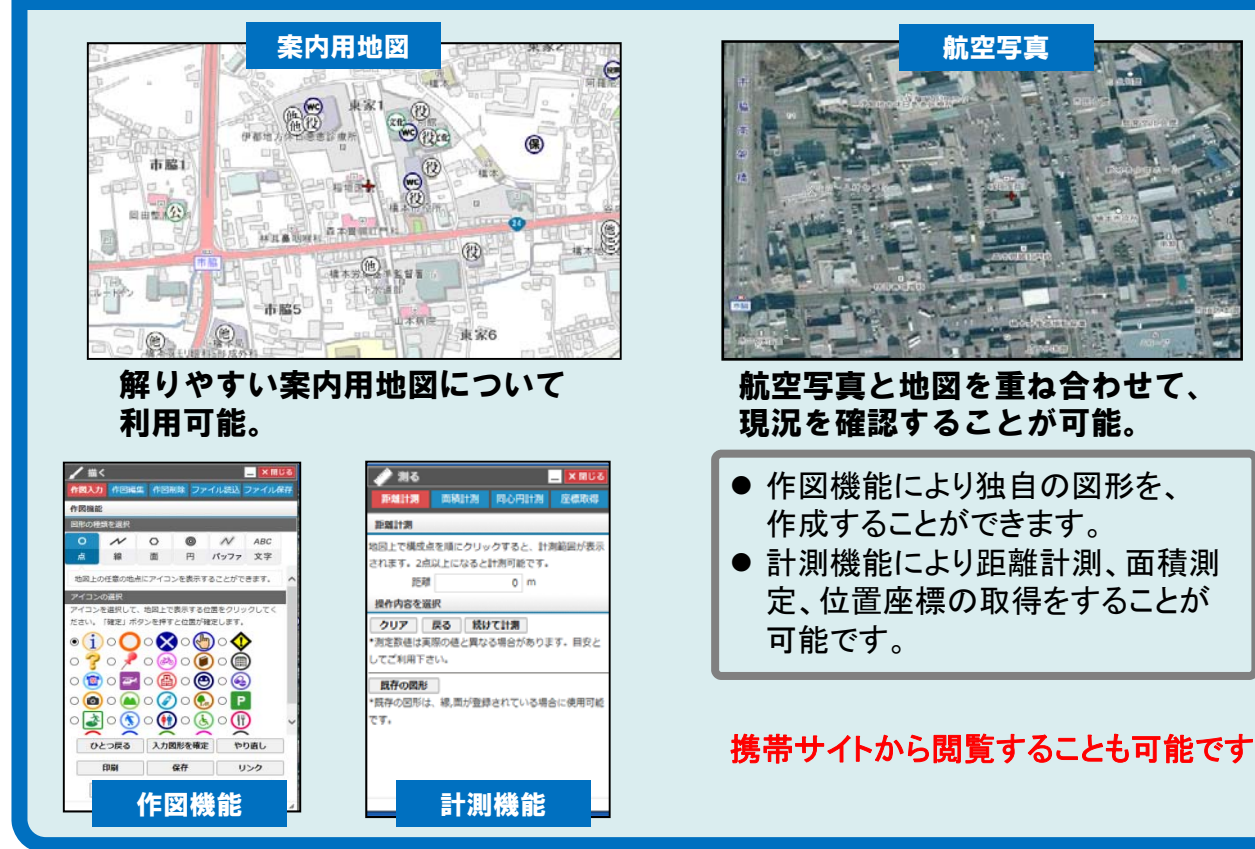

# 各種地図データを公開

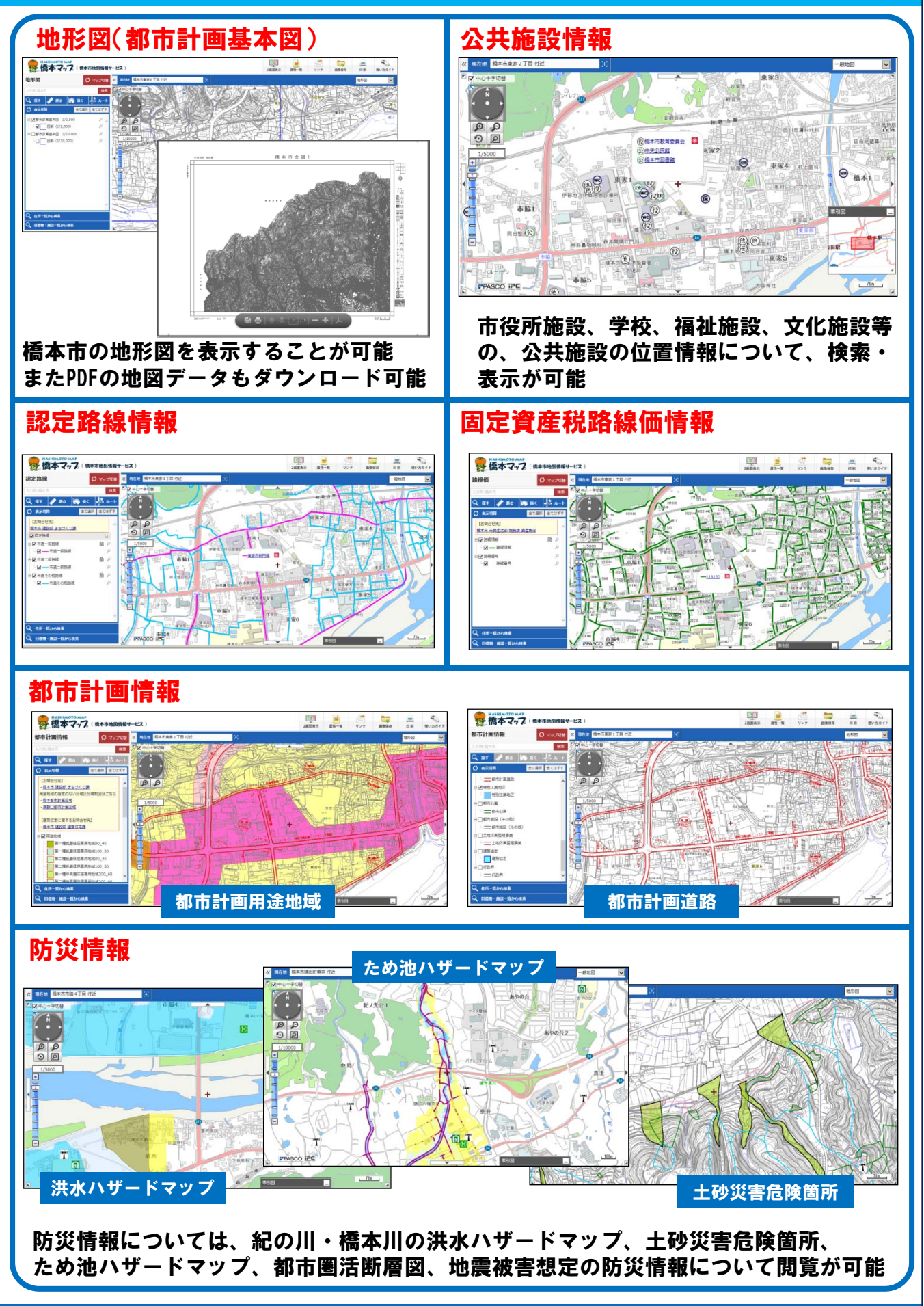

## 操作方法

### 操作方法1. ログイン〜地図を開く

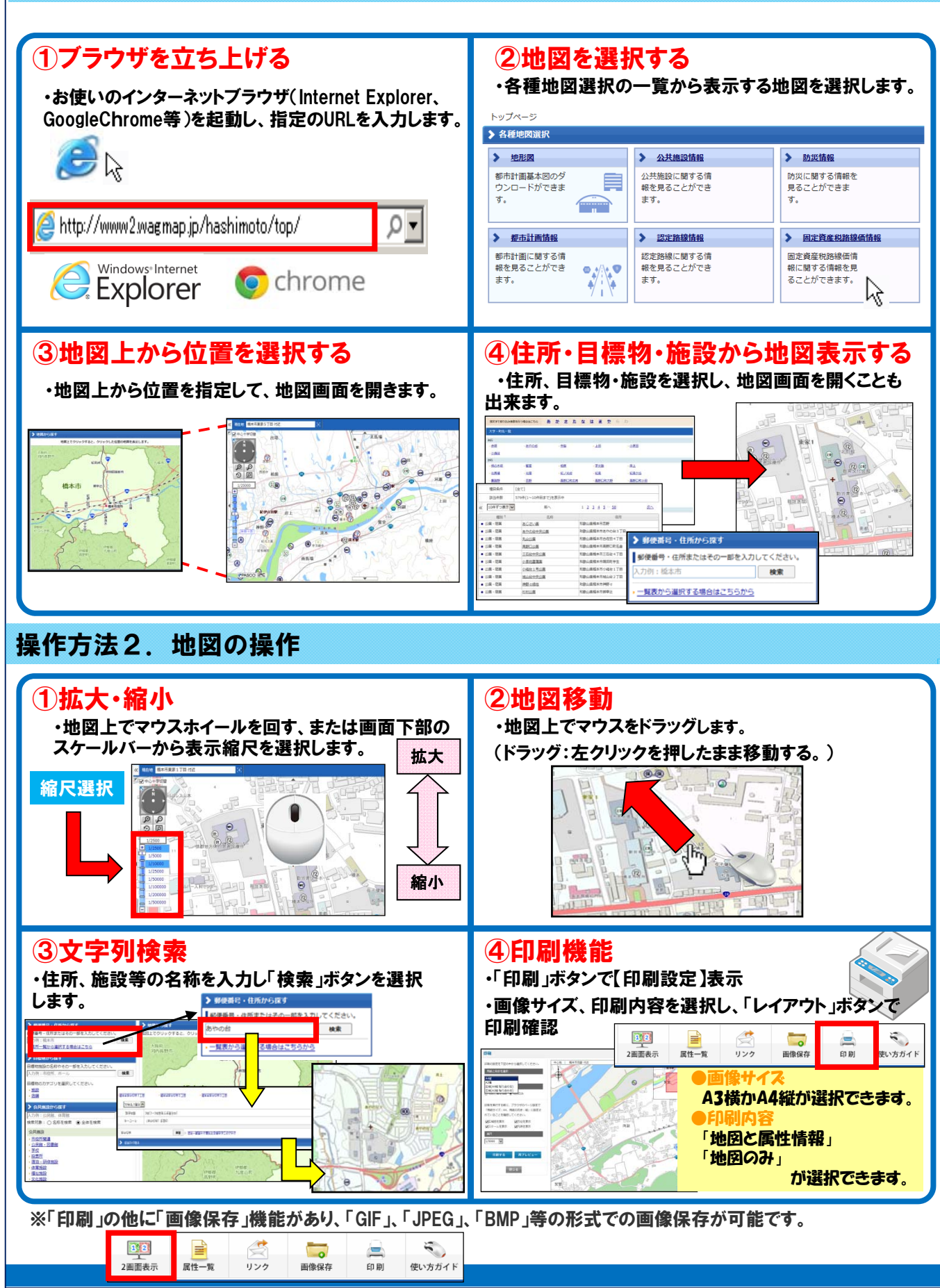

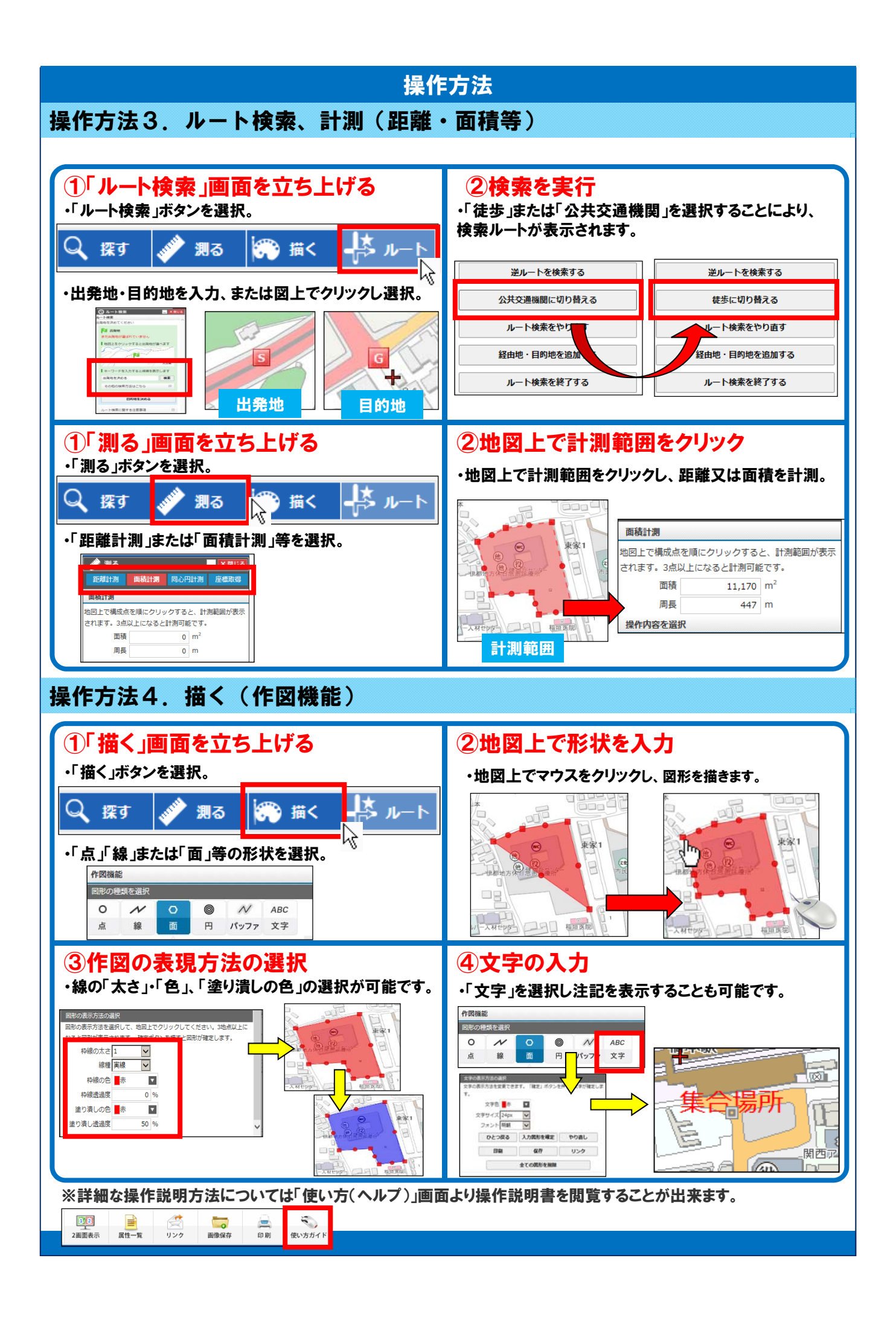